## Articles from Journals and Newspapers

You can link directly to articles from MU-subscribed journals or free journals from your Blackboard site.

The instructions below are for commonly used databases such as *Academic Search Premier* and *JSTOR*.

For instructions on linking to articles in other databases, see <u>Link to Articles in Full-text</u> <u>databases and Electronic journals</u>. (http://mulibraries.missouri.edu/guides/reserves/linkurl.htm)

## I. Academic Search Premier and other EBSCOhost databases

1. Find the desired article in the EBSCOhost database.

| 2. | Nutrition priorities for people living with cancer. By: Chapman, Kathy. Nutrition & Dietetics, Sep2007 Supplement 4, Vol. 64, pS181-S184, |     |
|----|----------------------------------------------------------------------------------------------------|-----|
|    | 1p; DOI: 10.1111/j.1747-0080.2007.00209.x; (AN 26219413)                                                                                  | A00 |
|    | Find It @ 🔁 🖉                                                                                                    |     |

- 2. You may do this using the database itself, or by using the <u>FindIt@MU</u> Find It @ P Article Linker. (http://mulibraries.1cate.com/)
- 3. Click the article title to get to the complete record. There will be a **Persistent** Link to this record towards the bottom of the screen. Copy this entire link.

| Title:                          | Nutrition priorities for people living with cancer.  Eind More Like This                                                                                                    |
|---------------------------------|----------------------------------------------------------------------------------------------------|
| Authors:                        | Chapman, Kathy                                                                                                    |
| Source:                         | Nutrition & Dietetics; Sep2007 Supplement 4, Vol. 64, pS181-S184, 1p                                                                                                    |
| Document Type:                  | Article                                                                                                    |
| Subject Terms:                  | *CANCER Relapse<br>*DETARY supplements<br>*NUTRITION Requirements<br>*UFESTYLES<br>*CANCER survivors                                                                                                    |
| Geographic Terms:               | AUSTRALIA                                                                                                    |
| Abstract:                       | The article explores the nutritional needs of cancer survivors in Australia. Evidence that dietary intakes of vegetables,<br>fruit or related nutrients affect recurrence or survival is supportive but not conclusive. Dietary supplement use is very<br>common among cancer survivors, but there are few research on the effect of nutritional supplements on cancer<br>recurrence and survival. Lifestyle interventions have shown promise for cancer survivors, particularly in women with<br>breast cancer. |
| Author Affiliations:            | <sup>1</sup> The Cancer Council NSW, Sydney, New South Wales, Australia                                                                                                    |
| ISSN:                           | 1446-6368                                                                                                    |
| DOI:                            | 10.1111/j.1747-0080.2007.00209.x                                                                                                    |
| Accession Number:               | 26219413                                                                                                    |
| Persistent link to this record: | http://proxy.mul.missouri.edu/2048/login?url=http://search.ebscohost.com/login.aspx?direct=true&db=aph&AN=2621<br>9413&site=ehost-live&scope=site                                                                                                    |

4. Return to your Blackboard course and paste the link in <u>assignment title</u> [link]or <u>assignment instructions</u> [link]. Set Options as desired and select Submit. The assignment now links out to the article.

## II. JSTOR

## Linking to Articles

 You will need to use the JSTOR Citation Linking Tool (<u>http://makealink.jstor.org/public-tools/GetURL</u>) to create durable links for JSTOR articles. Fill out the form with the relevant information for the desired article.

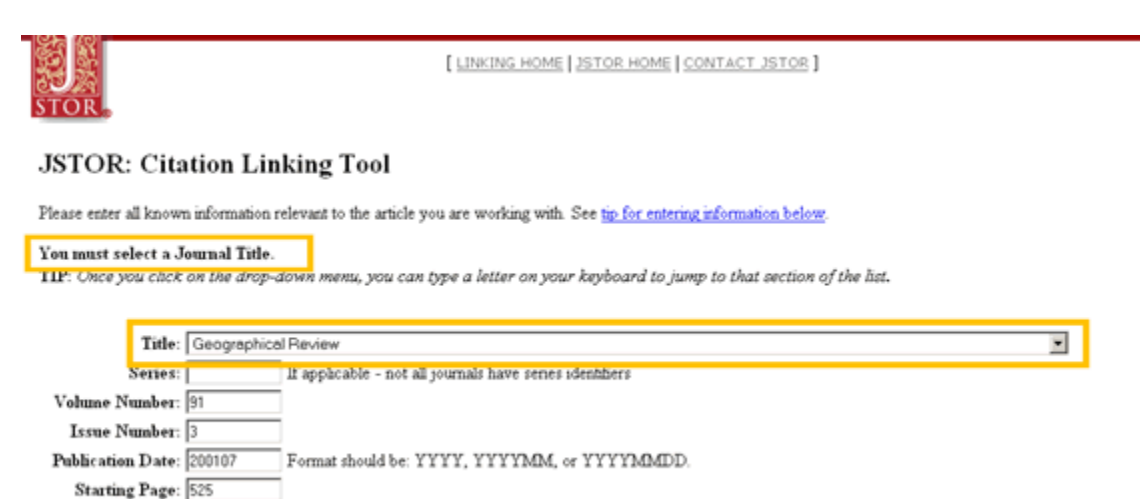

- 2. Note: Title refers to Journal title, NOT the article title. You must select a journal title from the pull-down menu.
- 3. Then enter the identifying information for the article by using one of these options on the form:
  - Volume and Issue Numbers AND Starting Page Number
  - Publication Date AND Starting Page Number
- 4. Click "Retrieve the Citation and URL" button.

Retrieve the Citation and URL Clear the Form

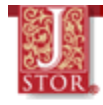

```
Half a Century of Cropland Change
John Fraser Hart
Geographical Review, Vol. 91, No. 3 (Jul., 2001), pp. 525-543
doi:10.2307/3594739
This article consists of 19 page(s).
The permanent URL for this item, which you will need to cut and paste into your web document, is:
http://links.jstor.org/sci?isci=0016-7428%28200107%2991%3A3%3C525%3AHACOCC%3E2.0.CO%3B2-F
You may go to the item if you would like.
```

- 5. Copy the permanent URL for the article. Return to your Blackboard course and paste the link in <u>assignment title</u> (link) or <u>assignment instructions</u>.(link). **Do not click submit yet**. Read instructions below for off-campus access.
- 6. Copy and then paste the proxy prefix to the beginning of the JSTOR permanent article URL so that students who are accessing from off-campus will also be able to view the article,. The proxy prefix is:

http://proxy.missouri.edu:2048/login?url=

For example, the entire URL for a link to an article in *Geographical Review* found in JSTOR will be:

http://proxy.missouri.edu:2048/login?url= http://links.jstor.org/sici?sici=0016-7428%28200107%2991%3A3%3C525%3AHACOCC%3E2.0.CO%3B2-F

7. Select submit.

MU Libraries: Your Connection to Knowledge <u>http://mulibraries.missouri.edu</u>

Last Updated: Feb. 22, 2008